### How to Check Qualifications

Go to <a href="https://entry.patriotevent.com/members/login.aspx">https://entry.patriotevent.com/members/login.aspx</a>

#### If you are on a phone, click the three lines at the top corner

Click Qualified

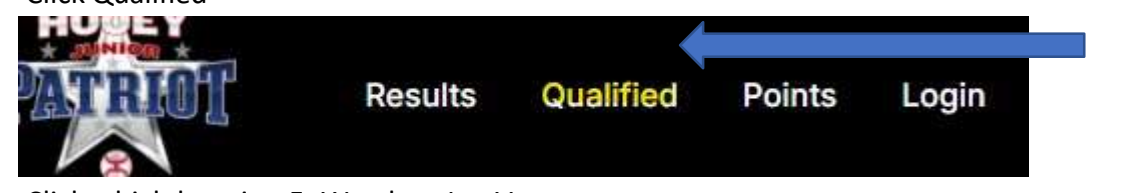

• Click which location Ft Worth or Las Vegas

## 2025 Hooey Junior Patriot Semi Finalist

| For           | Worth     |            |              | Las Vegas       |             |          |
|---------------|-----------|------------|--------------|-----------------|-------------|----------|
| Barrel Racing | Breakaway | Goat Tying | Pole Bending | Steer Wrestling | Team Roping | Tie Down |

• Click which discipline

# 2025 Hooey Junior Patriot Semi Finalist

|              | Fort Worth   |           |            |              | Las Vegas       |             |          |  |
|--------------|--------------|-----------|------------|--------------|-----------------|-------------|----------|--|
| Ba           | arrel Racing | Breakaway | Goat Tying | Pole Bending | Steer Wrestling | Team Roping | Tie Down |  |
| ck which age | division     |           |            |              |                 |             |          |  |

# 2025 Hooey Junior Patriot Semi Finalist

| Fort Worth    |           |              |               | Las Vegas       |             |          |  |
|---------------|-----------|--------------|---------------|-----------------|-------------|----------|--|
| Barrel Racing | Breakaway | Goat Tying   | Pole Bending  | Steer Wrestling | Team Roping | Tie Down |  |
|               | -         | 2U Breakaway | 15U Breakaway | 19U Breakaway   |             |          |  |

• Click the arrows at the top of the contestant's names 2025 Hooey Junior Patriot Semi Finalist

|                             | Fort Worth    |           |               |               | Las Vegas       |             |          |         |  |
|-----------------------------|---------------|-----------|---------------|---------------|-----------------|-------------|----------|---------|--|
|                             | Barrel Racing | Breakaway | Goat Tying    | Pole Bending  | Steer Wrestling | Team Roping | Tie Down |         |  |
|                             |               |           | 12U Breakaway | 15U Breakaway | 19U Breakaway   |             |          |         |  |
|                             |               |           |               | 1 2 3         |                 |             |          |         |  |
| Contestan <mark>t †↓</mark> | Hometow       | /n†↓      | Rodeo †↓      |               |                 | Loca        | tion †↓  | Date †, |  |

Clicking their arrows at the top, this will sort by first name alphabetical. The arrows beside each heading will sort by that heading in alphabetical or chronological order.

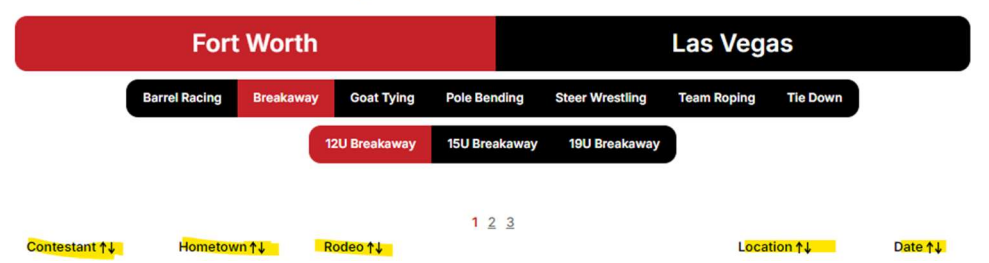

#### 2025 Hooey Junior Patriot Semi Finalist

NOTE: There are page numbers at the bottom. Click the number to go the next page.

### 2025 Hooey Junior Patriot Semi Finalist

| Fort Worth    |                          |           |               |               | Las Vegas       |             |          |                 |  |
|---------------|--------------------------|-----------|---------------|---------------|-----------------|-------------|----------|-----------------|--|
|               | Barrel Racing            | Breakaway | Goat Tying    | Pole Bending  | Steer Wrestling | Team Roping | Tie Down | )               |  |
|               | 12U Breakaway            |           | 15U Breakaway | 19U Breakaway |                 |             |          |                 |  |
| Contestant ↑↓ | ontestant ∱↓ Hometown ∱↓ |           |               | 123           |                 | Locat       | tion↑↓   | Date <b>↑</b> ↓ |  |